# O KVM não é iniciado após a atualização dos servidores UCS C220 M3 para a resolução de problemas 1.5(1b)

# Contents

Introduction Prerequisites Requirements Componentes Utilizados Conventions Problema Como resolver o problema Etapas da Resolução em um MAC Etapas da Resolução no Windows 2008 Informações Relacionadas

# **Introduction**

Este documento fornece resoluções para problemas de inicialização do console de teclado, vídeo e mouse (KVM) após a atualização dos servidores com montagem em rack UCS C220 M3 para 1.5(1b).

# **Prerequisites**

## **Requirements**

Não existem requisitos específicos para este documento.

## **Componentes Utilizados**

Este documento não se restringe a versões de software e hardware específicas.

The information in this document was created from the devices in a specific lab environment. All of the devices used in this document started with a cleared (default) configuration. If your network is live, make sure that you understand the potential impact of any command.

## **Conventions**

Consulte as <u>Convenções de Dicas Técnicas da Cisco para obter mais informações sobre</u> <u>convenções de documentos.</u>

# **Problema**

Outro

Após a atualização dos servidores com montagem em rack UCS C220 M3 para 1.5(1b), você pode experimentar uma situação em que não é possível iniciar o console KVM. Quando você clica no botão KVM, não há nenhum aviso ou mensagem de falha. Os arquivos do Java Network Launch Protocol (JNLP) são baixados para o PC, mas não disparam a abertura do aplicativo java porque não estão associados a ele.

## Como resolver o problema

Para resolver esse problema, você deve associar seus arquivos JNLP ao aplicativo Java Web Start. Este documento mostra como fazer isso em plataformas MAC e Windows 2008.

## Etapas da Resolução em um MAC

Use estes passos para resolver esse problema em um MAC.

1. Clique no ícone **KVM** no Cisco Integrated Management Controller (CIMC) do UCS e localize o arquivo .jnlp em seu PC. Parece com isto:

viewer.jnlp(14.17.2.100@0@1362683732886)

Como mostrado neste exemplo, o arquivo normalmente contém o endereço IP do Cisco UCS. Neste exemplo, o PC salva esses arquivos na pasta **Meus downloads**, com base nas preferências do navegador.

2. Ao localizar o arquivo, clique com o botão direito do mouse nele e escolha Abrir com e selecione

| Name                                                                                                    | Date Modified                       | Size          | Kind     |  |
|----------------------------------------------------------------------------------------------------|-------------------------------------|---------------|----------|--|
| viewer.jnlp(14.17.2@1362510205770)                                                                                               | Mar 5, 2013 2:03 PM                 | 4 KB          | Document |  |
| viewer.jnlp(14.17.2@1362510494863)                                                                                               | Mar 5, 2013 2:08 PM                 | 4 KB          | Document |  |
| viewer.jnlp(14.17.2@1362511134389)                                                                                               | Mar 5, 2013 2:18 PM                 | 4 KB          | Document |  |
| Open                                                                                                    | NAVE 2011/11 17 AM                  | 4 KB          | Document |  |
| Open With                                                                                                    |                                     | <none></none> | Document |  |
|                                                                                                    |                                     | SHORES        | Document |  |
| Move to Trash                                                                                                    |                                     | App Store     | Document |  |
| Get Info                                                                                                    |                                     | Other         |          |  |
| Burn "viewer.jnlp(14.1713<br>Burn "viewer.jnlp(14.17136258<br>Duplicate<br>Make Alias<br>Quick Look "viewer.jnlp(14.171<br>Share | 6527968)" to Disc<br>362586527968)" |               |          |  |
| Copy "viewer.jnlp(14.17136258                                                                                                    |                                     |               |          |  |
| Show View Options                                                                                                    | Show View Options                   |               |          |  |
| Label:                                                                                                    |                                     |               |          |  |
|                                                                                                    |                                     |               |          |  |
| Open File in TextWrangler                                                                                                    |                                     |               |          |  |

3. Isso abre outra janela onde você pode escolher o arquivo Java WebStart.app para esses

#### arquivos

.jnlp.

| Name                                   | Date Modified         | Size   |
|----------------------------------------|-----------------------|--------|
| 🔻 🗽 System                             | Oct 19, 2012 5:05 AM  |        |
| 🔻 🚞 Library                            | Jan 8, 2013 7:54 PM   |        |
| Accessibility                          | Oct 19, 2012 5:00 AM  |        |
| Accounts                               | Oct 19, 2012 5:05 AM  |        |
| Address Book Plug-Ins                  | Oct 19, 2012 5:01 AM  |        |
| 🕨 🚞 Assistant                          | Jun 16, 2012 5:45 PM  |        |
| Automator                              | Oct 19, 2012 5:04 AM  |        |
| BridgeSupport                          | Oct 19, 2012 12:53 AM |        |
| Caches                                 | Jan 30, 2013 4:29 PM  |        |
| ColorPickers                           | Sep 6, 2012 10:43 PM  |        |
| Colors                                 | Sep 6, 2012 10:43 PM  |        |
| ColorSync                              | Oct 19, 2012 5:02 AM  |        |
| Components                             | Oct 19, 2012 5:05 AM  |        |
| Compositions                           | Oct 19, 2012 5:04 AM  |        |
| CoreServices                           | Jan 10, 2013 12:57 PM |        |
| ar Launcher.app                        | Jan 8, 2013 4:28 PM   | 374 KB |
| <ul> <li>Java Web Start.app</li> </ul> | Jan 8, 2013 4:28 PM   | 322 KB |

Agora você pode iniciar o KVM do CIMC.

4. Se você continuar tendo um problema, clique com o botão direito do mouse no arquivo .jnlp e clique em **Obter** 

|   | r | ۱f | o | rr | n | а | Ç | õ | e | S |  |
|---|---|----|---|----|---|---|---|---|---|---|--|
| ł |   |    |   |    |   |   | - |   |   |   |  |

| Name 🔺                             | Date Modified                                                                                                    |   | Size | Kind     |  |
|------------------------------------|----------------------------------------------------------------------------------------------------|---|------|----------|--|
| viewer.jnlp(14.17.2@1362510205770) | Mar 5, 2013 2:03 PM                                                                                                    |   | 4 KB | Document |  |
| viewer.jnlp(14.17.2@1362510494863) | Mar 5, 2013 2:08 PM                                                                                                    |   | 4 KB | Document |  |
| viewer.jnlp(14.17.2@1362511134389) | Mar 5, 2013 2:18 PM                                                                                                    |   | 4 KB | Document |  |
| viewer.jnlp(14.17.2@1362586527968) | Mar 6, 2013 11:15 AM                                                                                                    |   | 4 KB | Document |  |
| viewer.jnlp(14.17.2@1362586888758) | Mar 6, 2013 11:21 AM                                                                                                    |   | 4 KB | Document |  |
| viewer.jnlp(14.17.2@1362599384363) | Mar 6, 2013 2:49 PM                                                                                                    |   | 4 KB | Document |  |
| viewer.j Open                      | May 8 (2013) 1 23 PM                                                                                                    |   | 4 KB | Document |  |
| Open With                          |                                                                                                    | • |      |          |  |
| Move to Trash                      |                                                                                                    |   |      |          |  |
| Get Info                           |                                                                                                    |   |      |          |  |
| Compress "viewer.jnlp(14.17        | Compress "viewer.jnlp(14.171362601389047)"                                                                                |   |      |          |  |
| Burn "viewer.jnlp(14.1713          | Burn "viewer.jnlp(14.171362601389047)" to Disc<br>Duplicate<br>Make Alias<br>Quick Look "viewer.jnlp(14.171362601389047)" |   |      |          |  |
| Duplicate                          |                                                                                                    |   |      |          |  |
| Make Alias                         |                                                                                                    |   |      |          |  |
| Quick Look "viewer.jnlp(14.1       |                                                                                                    |   |      |          |  |
| Share                              |                                                                                                    |   |      |          |  |
| Copy "viewer.jnlp(14.171           | Copy "viewer.jnlp(14.171362601389047)"                                                                                    |   |      |          |  |
| Show View Options                  |                                                                                                    |   |      |          |  |
| Label:                             |                                                                                                    |   |      |          |  |
| ×                                  |                                                                                                    |   |      |          |  |
| Open File in TextWrangler          |                                                                                                    |   |      |          |  |

5. Isso abre outra janela. Clique em **Abrir com** e, em seguida, clique em **Outro**. Em seguida, vá para o Passo 3

|            | viewer.jnlp(14.17.2.133@0@1362601389047) 4 KB<br>Modified: Wednesday, March 6, 2013 3:23 PM |  |  |  |  |  |
|------------|---------------------------------------------------------------------------------------------|--|--|--|--|--|
|            | ▼ Spotlight Comments:                                                                       |  |  |  |  |  |
|            |                                                                                             |  |  |  |  |  |
|            | ▼ General:                                                                                  |  |  |  |  |  |
|            | Size: 3,964 bytes (4 KB on disk)                                                            |  |  |  |  |  |
|            | Where: /Users/aikidoka/Desktop/apokrifa/KVM<br>Created: Wednesday, March 6, 2013 3:23 PM    |  |  |  |  |  |
|            | Modified: Wednesday, March 6, 2013 3:23 PM                                                  |  |  |  |  |  |
|            |                                                                                             |  |  |  |  |  |
|            | Stationery pad                                                                              |  |  |  |  |  |
|            | ▼ More Info:                                                                                |  |  |  |  |  |
|            |                                                                                             |  |  |  |  |  |
|            | ▼ Name & Extension:                                                                         |  |  |  |  |  |
|            | viewer.jnlp(14.17.2.133@0@1362601389047)                                                    |  |  |  |  |  |
|            | Hide extension                                                                              |  |  |  |  |  |
|            | ▼ Open with:                                                                                |  |  |  |  |  |
|            | <none></none>                                                                               |  |  |  |  |  |
|            | App Store                                                                                   |  |  |  |  |  |
|            | Other                                                                                       |  |  |  |  |  |
|            | - Trenew.                                                                                   |  |  |  |  |  |
|            |                                                                                             |  |  |  |  |  |
|            |                                                                                             |  |  |  |  |  |
|            |                                                                                             |  |  |  |  |  |
|            |                                                                                             |  |  |  |  |  |
| novamente. |                                                                                             |  |  |  |  |  |

## Etapas da Resolução no Windows 2008

Em um PC baseado em Windows, o problema é o mesmo. Os arquivos .jnlp Java são executados no aplicativo Java Web Start, que está incluído na instalação do Java.

1. No Windows 2008, clique em **Iniciar** e navegue até **Painel de controle > Java**. Isso abre a janela Painel de controle

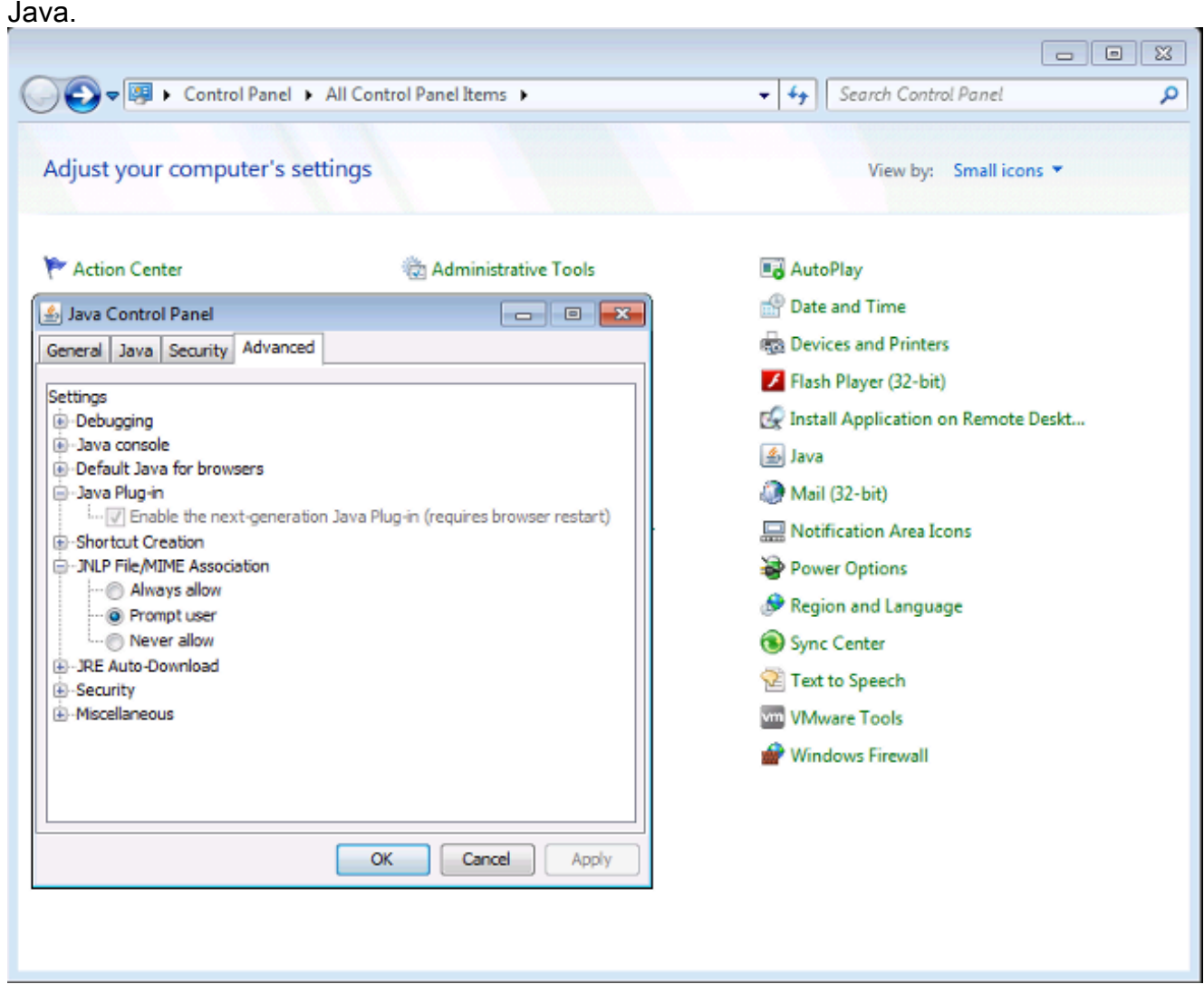

- 2. Clique na guia Avançado na parte superior do Painel de controle Java.
- 3. Verifique se o **plug-in Java** está ativado. (Recarregue o navegador, se necessário.)
- 4. Clique em + para expandir JNLP File/MIME Association e verifique se Always allow ou Prompt user está selecionado. Caso contrário, faça a alteração e recarregue o navegador.Agora você pode executar seu KVM.Observação: você também pode abrir o arquivo com o programa Javaws.exe.

# Informações Relacionadas

<u>Suporte Técnico e Documentação - Cisco Systems</u>